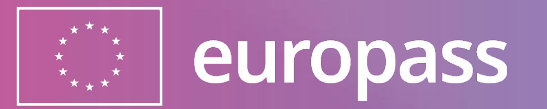

# Europass Login and two-factor authentication

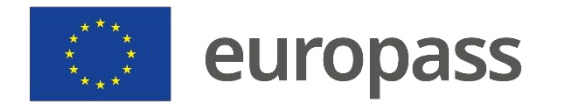

Before starting, a brief explanation of what is the difference between **Europass** and **EU Login**:

• (1) **Europass** is your one place to manage your career and learning. Find out more about Europass via this <u>link</u>.

 (2) EU login\* is the European Commission's secure way of entering Europass and other EU Services. You can find out more about it <u>here</u>.

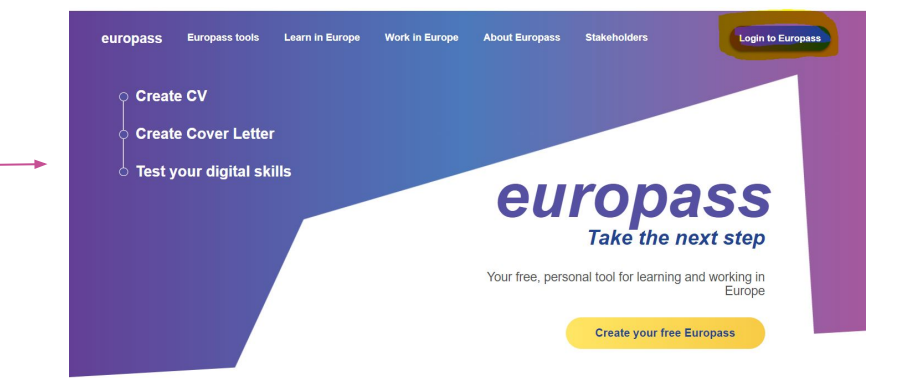

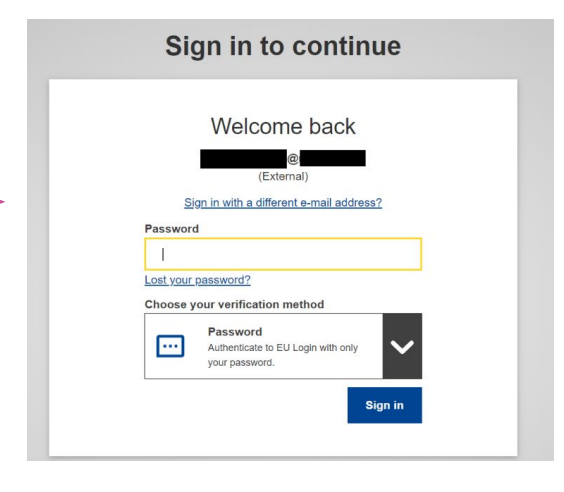

#### www.europass.eu

\*If you already have a Europass account and/or EU Login account, you can go directly to Step 2

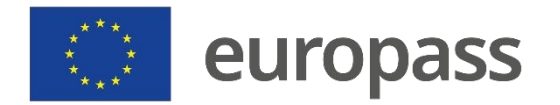

# What to do?

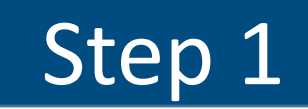

# Create your EU Login account

(If you already have a Europass account and/or EU Login account, you can go directly to Step 2)

# Step 2

## Add a two-factor authentication (2FA) method

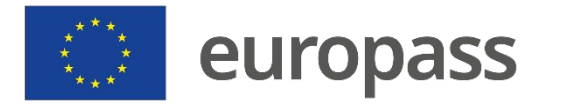

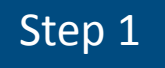

# Creating your EU Login account Creating your EU Login account to access Europass

- You can access the **EU Login account** creation page from the Europass homepage ("Login to Europass"), or by clicking on "**Register**" while creating a Profile, CV or Cover Letter.
- When you reach the EU Login page, click on "Create an account".
- You can also create an EU Login account directly, by connecting to: <u>https://webgate.ec.europa.eu/cas/</u>.

### Sign in to continue

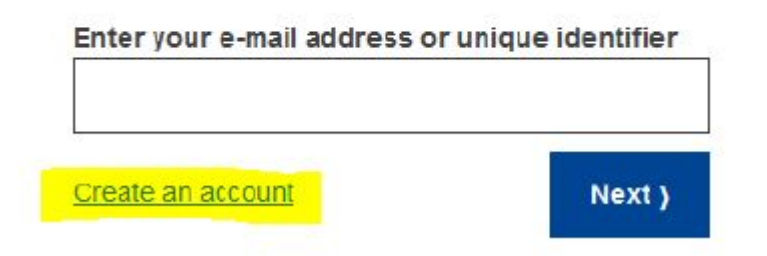

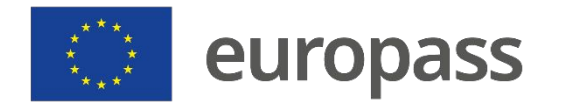

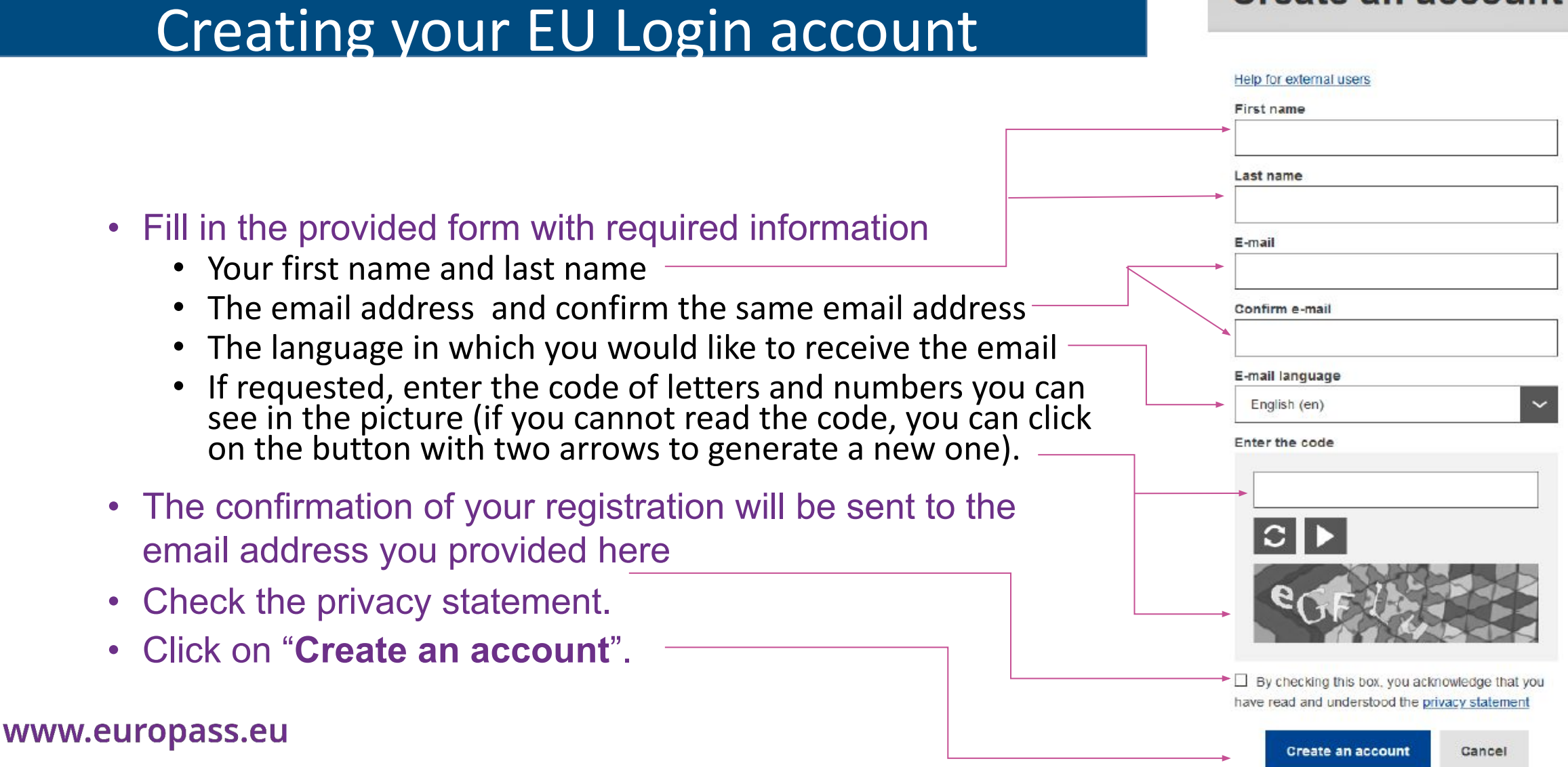

#### **Create an account**

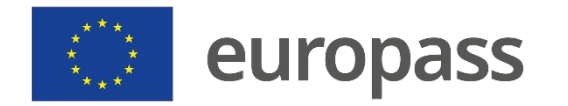

Dear

- You will receive an email in order to verify that you have access to that e-mail account (check your spam or junk folder if you don't see one within 10-15 minutes)
  - If you did not receive the email after 10 minutes please <u>contact</u> <u>the EU Login External Support</u>
  - Please note that it might take between 2 and 10 minutes to get the email.
- Follow the instructions in the email and click on the link you received.

| You have been registered in EU Login.                                                                                                    |
|----------------------------------------------------------------------------------------------------|
| Your email address is@                                                                                                    |
| To create your password, follow the link below:                                                                                                    |
| this link                                                                                                    |
| You have a maximum of 24 hr, starting from the time that this message was sent, to create your password, but you are encouraged to do so immediately if possible. After this time, you can make another request by following the same link: you will then need to re-enter your username and confirm your request. |
| If the above link does not work, you can copy the following address (make sure the complet address is copied!) and paste it into your browser's address bar;<br>https://ecas.cc.cec.eu.int:7002/cas/init/initialisePasswordLogin.cgi?xxx                                                                           |
| Instead of replying to this message, if you have a problem, please follow the help or contact information on the site where you were trying to register.                                                                                                    |
| Note that it may take up to 5 minutes after reception of this mail before the above-mentiones site will recognize your registration.                                                                                                    |
| Sent to you by EU Login                                                                                                    |

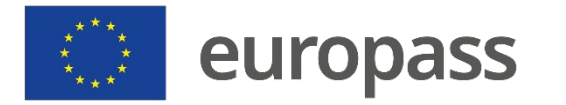

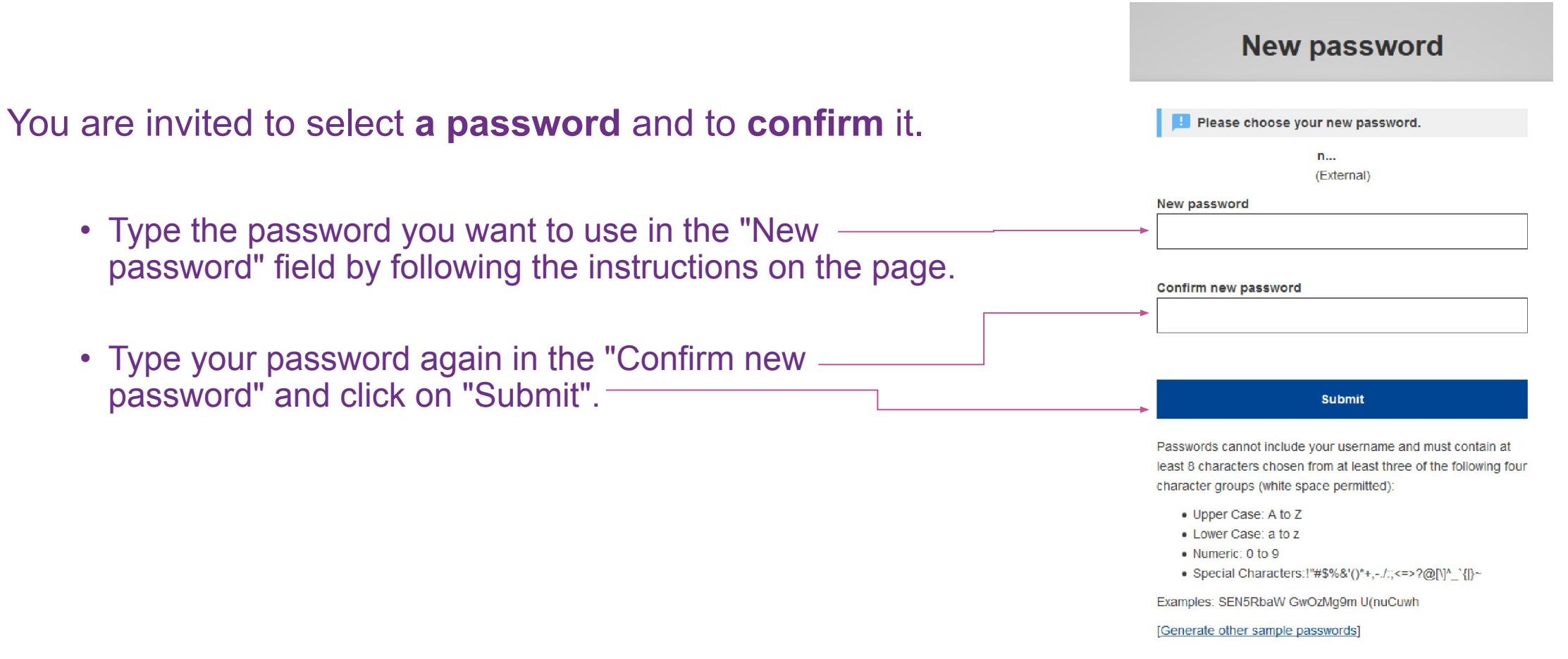

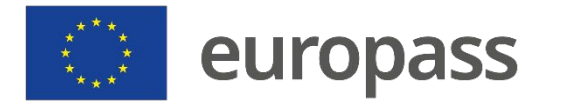

- You can then click on "Proceed" or "Login"
- If at the beginning of Step 1 you have registered from Europass (instead of using the direct EU Login link), you may read a message ""No mobile device found. To register a mobile device, go to My Account". This is normal, do not panic.
- You can close this page and proceed to Step 2.

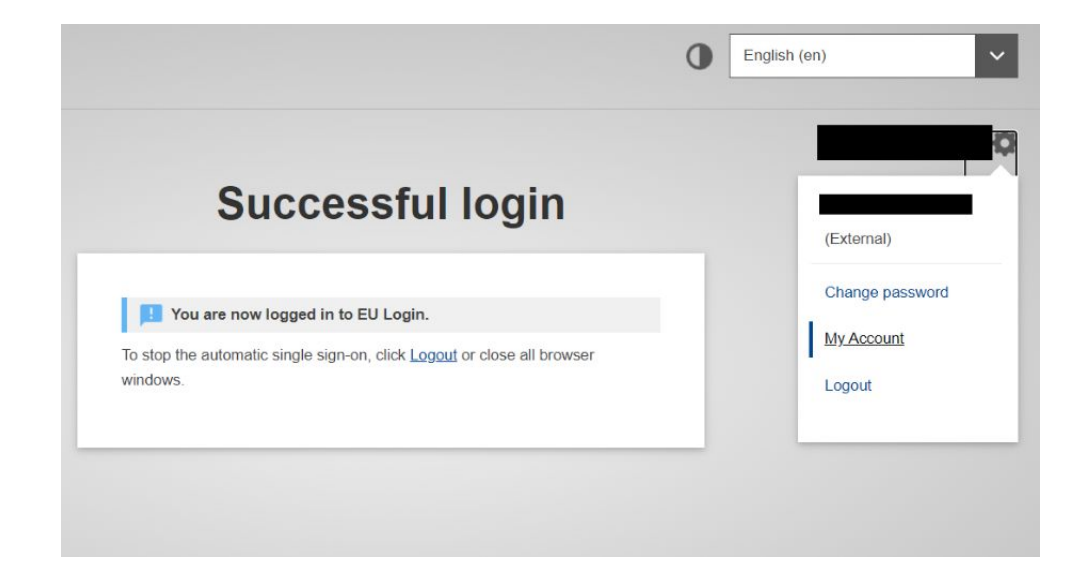

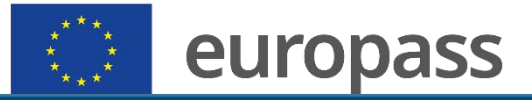

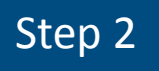

### Download the Login Mobile App on your phone

#### • The EU Login Mobile App can be installed via

- Google Play Store (Android),
- the App Store (iOS), or
- the Windows Store (Windows Phone).
- To make the app work correctly you will need
  - a computer/laptop
  - your mobile device

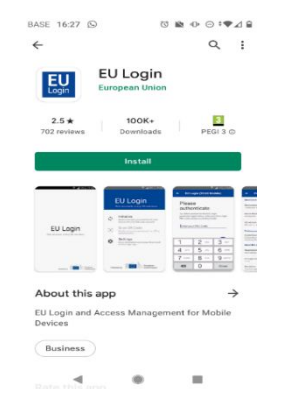

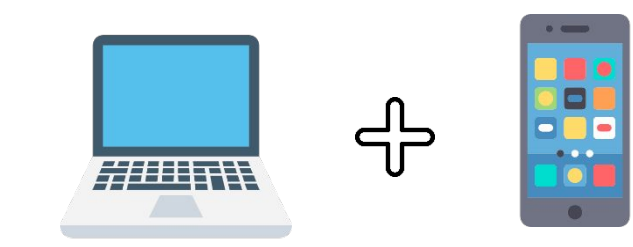

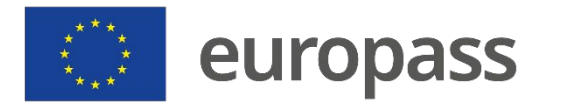

On both the devices

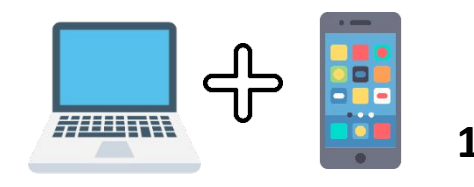

- After installing the EU Login Mobile App, open it and tap on the "Initialise" option.
- Follow the instructions on the screen\*. In the browser of your PC go to the following URL: <u>https://webgate.ec.europa.eu/cas/mobile</u>.
- If needed, authenticate again with your username and password

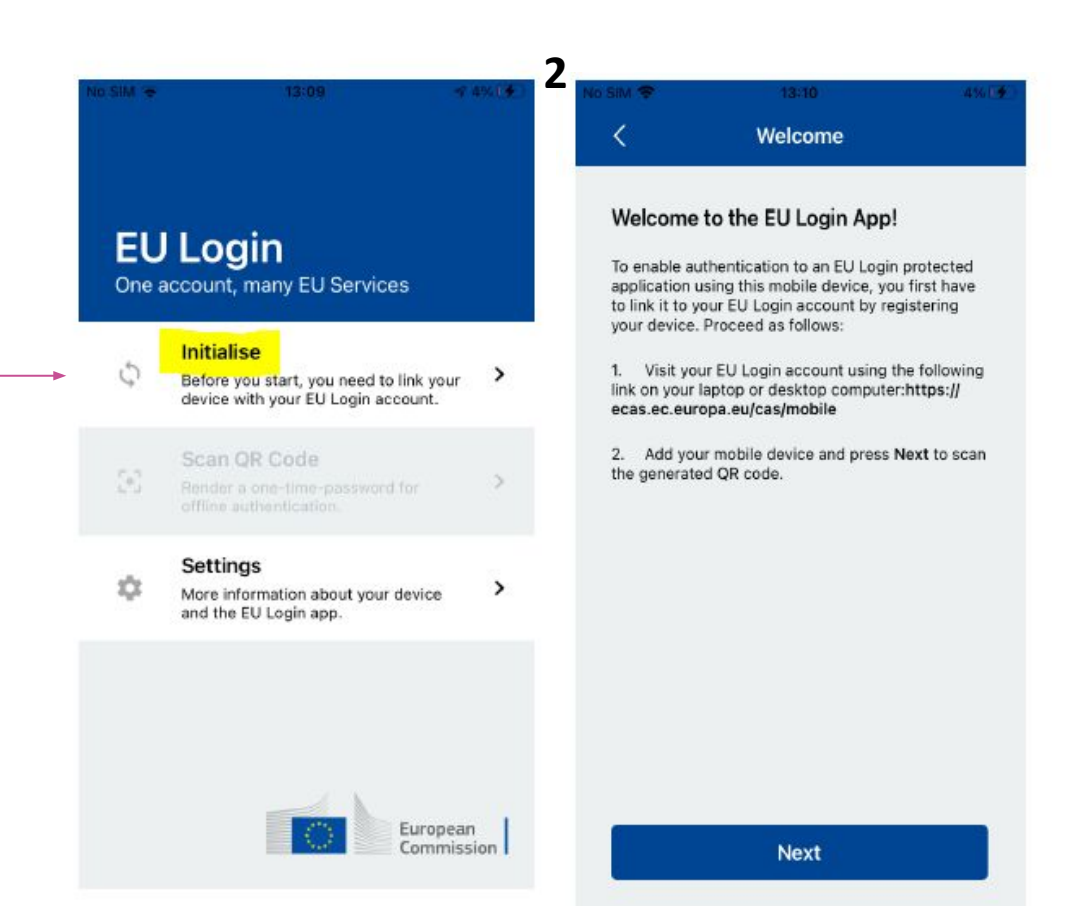

#### www.europass.eu

\*If you already initialized the EU Login Mobile App on another device, you are requested to authenticate using the already registered device. Please note that an EU Login mobile app can only register a single account, and an account can only registered with a single mobile app.

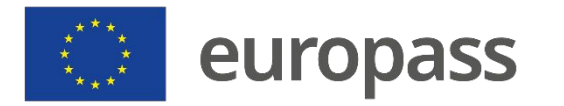

On your laptop/desktop

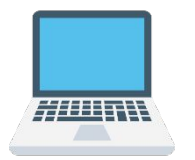

- Click on «Add mobile device»
- In the "Your device name" field, **provide a name** that will allow you to remember to which device it refers to (for example, My Android phone).
- Enter a PIN code with 4 digits and enter it in the \_\_\_\_\_ PIN code field (Choose a PIN code you can easily remember, but not easy to guess)
- Enter the same 4 digits in the confirmation field
- Once you are done, click «**Submit**».

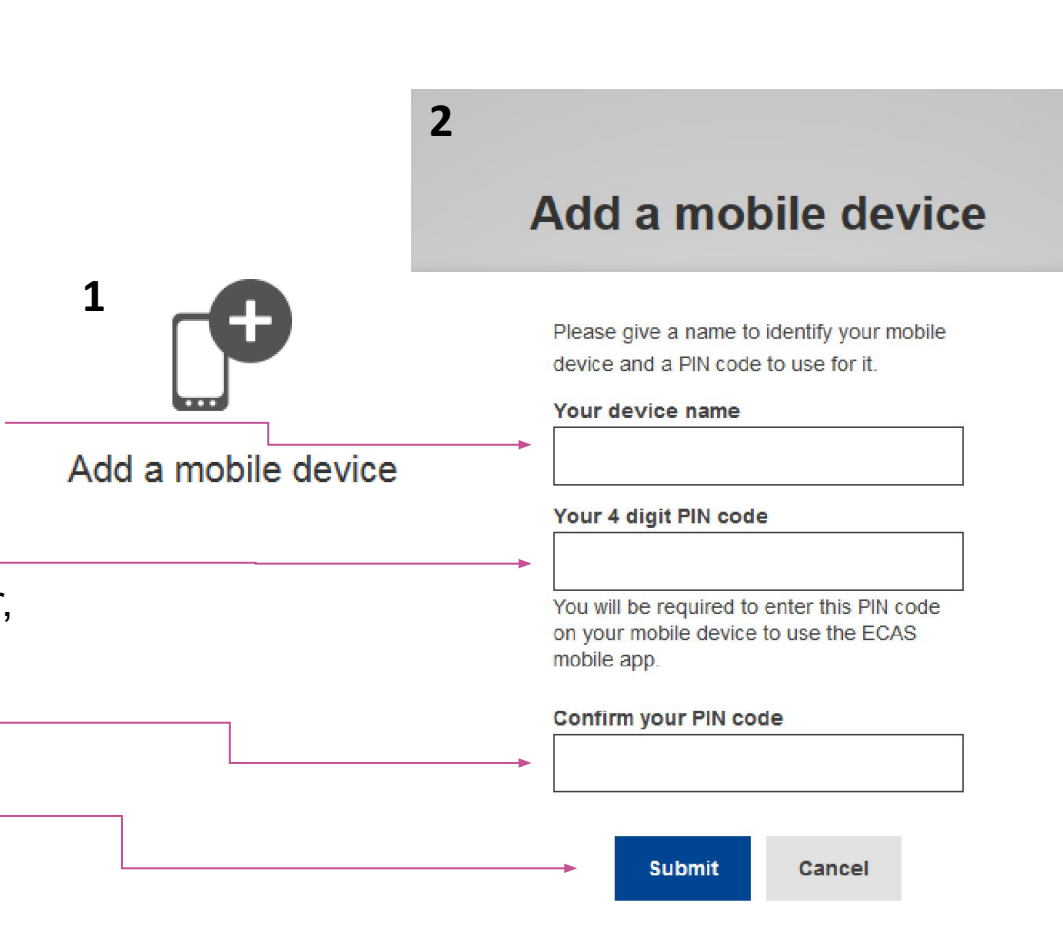

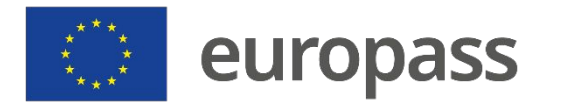

**On your EU Login Mobile App** 

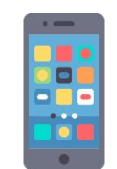

- Click on «Next» on your mobile device
- The QR code scanner starts on your mobile device and a QR code is displayed on the screen of your PC. Point the camera of your mobile phone to your PC screen until the QR code is recognised
- Enter the PIN code you have just chosen on your mobile device and tap "Authenticate".
- Your EU Login Mobile App is succesfuly initialized!

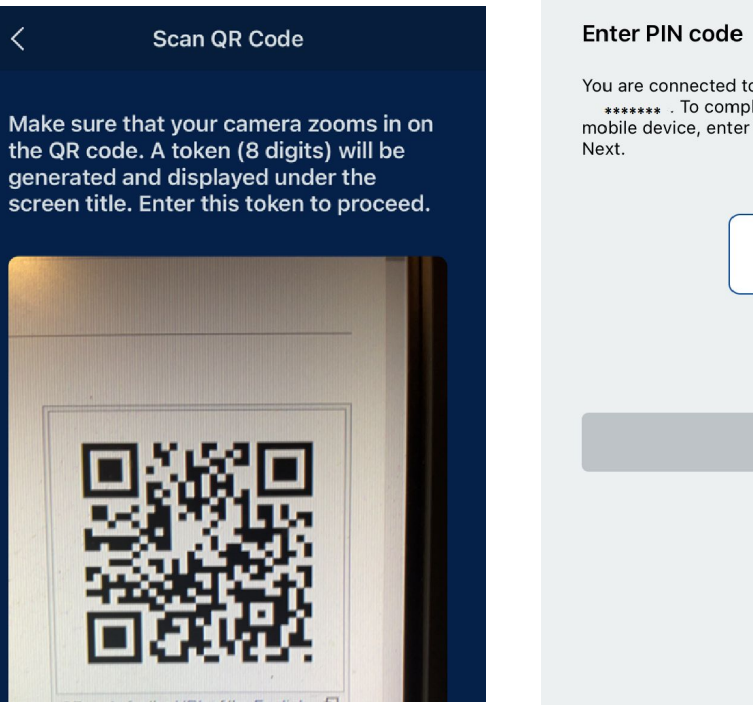

#### 

You are connected to the EU Login account of \*\*\*\*\*\*\* . To complete the registration of your mobile device, enter your four digit PIN and press Next.

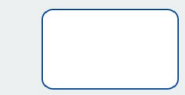

Next

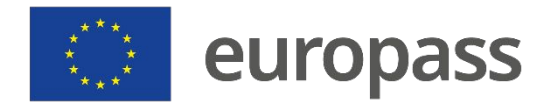

### Login to Europass

#### Welcome back

(External)

### EU Login Mobile App

- Once having created an EU Login account and set up a two-factor authentication method, you will be able to login to Europass.
- Choose one of the first two verification methods to login through your EU Login Mobile App.

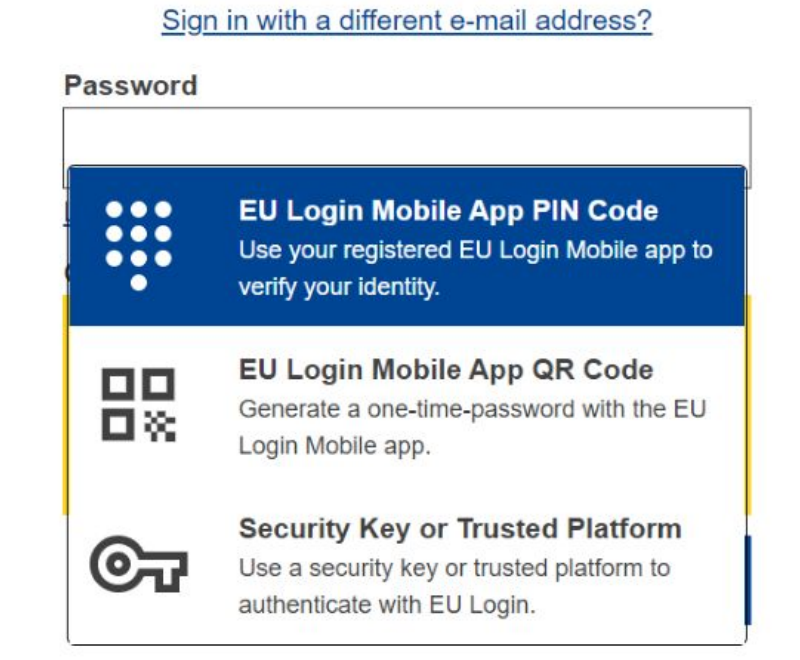

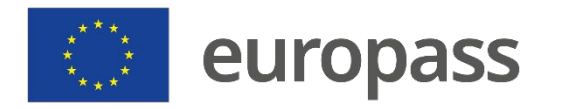

### Login to Europass

### EU Login Mobile App PIN Code

- Select "EU Login Mobile App PIN Code" as the verification method, enter your password in the "Password" field and click on "Sign in".\*
- EU Login sends a **notification** to your mobile device. Tap on it to launch the app (1).
- (2) The EU Login Mobile App prompts you to enter your PIN code. Enter your PIN code or use biometric recognition and tap on "Authenticate".

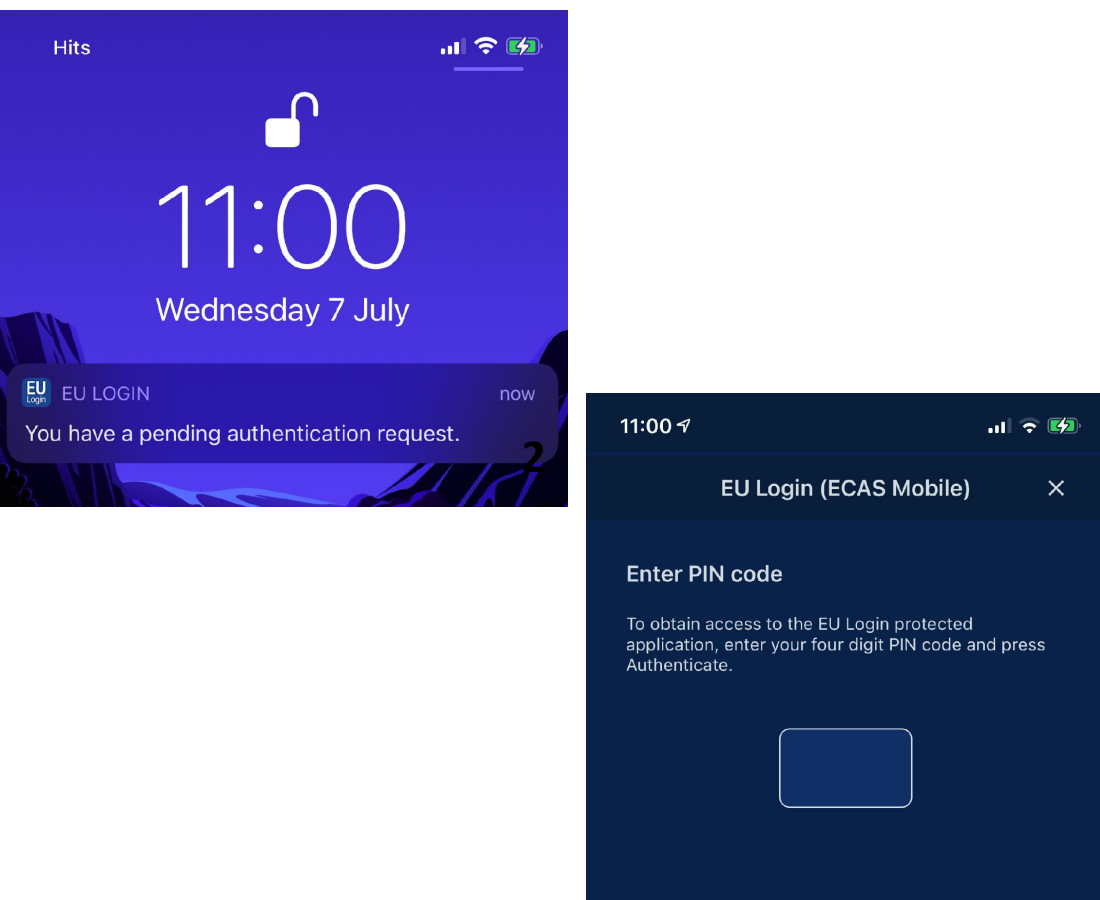

#### www.europass.eu

\*If you have more than one device with an initialised EU Login Mobile App, you will be prompted to select the one you would like to use

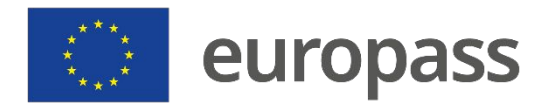

### **Fingerprint recognition**

### **EU Login Mobile App**

- If you want, you can enable Fingerprint recognition (or other biometric authentication) if your mobile device is equipped with it:
- (1) An automatic pop-up will be displayed to enable it. Click on Yes if you wish to enable it
- (2) Enter your PIN code and click on the arrow.
- (3) Confirm by **authenticating with your fingerprint**. You will be automatically redirected to the Welcome page.

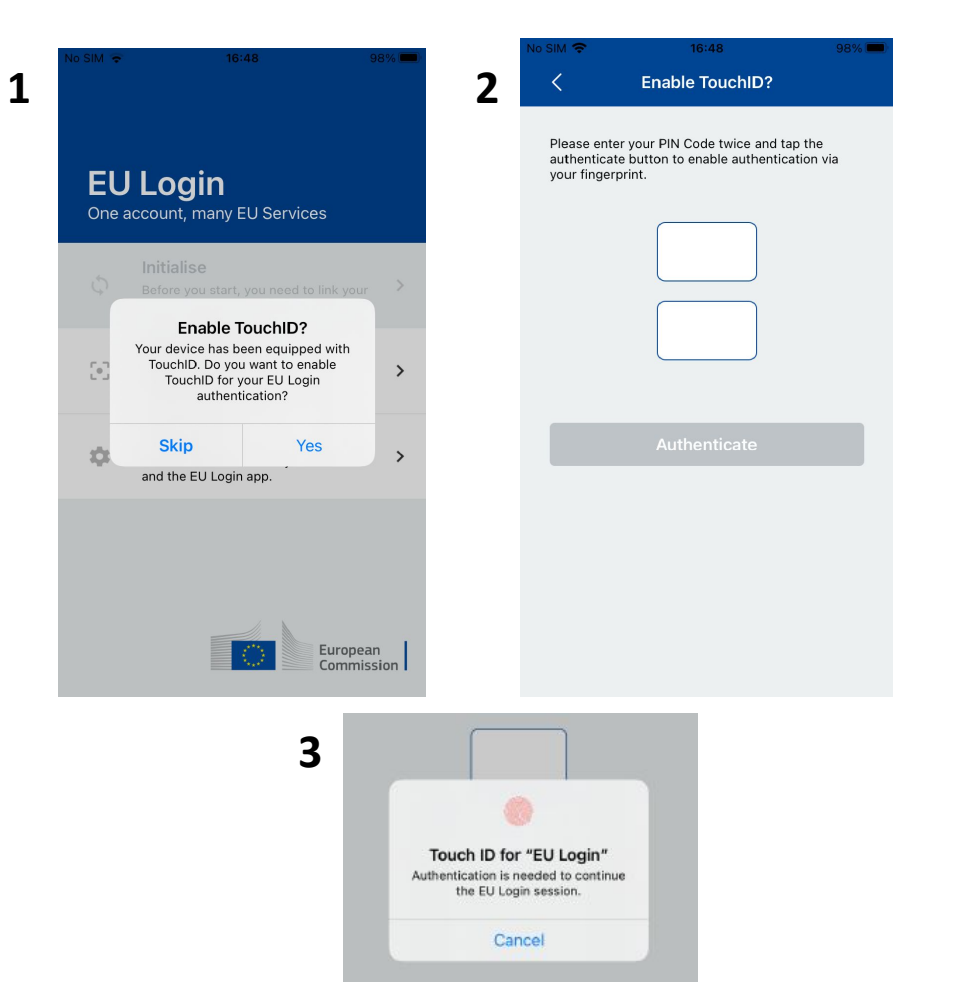

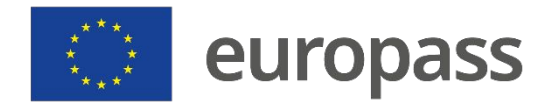

### QR code

#### EU Login Mobile App QR Code

- Select "EU Login Mobile App QR Code" as the verification method.
- Enter your password in the "Password" field and click on "Sign in": A QR code is diplayed on the screen:
- (1) Tap on "Scan QR Code" in the App and point the camera at the screen until the code is recognised
- (2) The EU Login Mobile App displays a one-time password. (3) Type it in the "code generated by your app" field and click "Sign in" to proceed.

#### Scan QR Code

Make sure that your camera zooms in on the QR code. A token (8 digits) will be generated and displayed under the screen title. Enter this token to proceed.

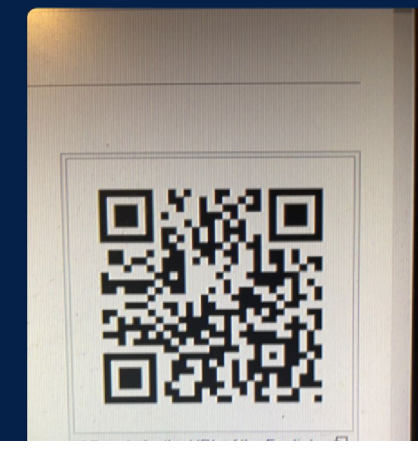

#### 2

We've successfully generated a One Time Password (OTP) from the QR code. To continue your EU Login authentication enter the OTP shown below.

#### \*\*\*\* \*\*\*\*

This OTP will be valid for 5 minutes, starting from the time that you visited the QR code page.

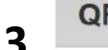

#### QR code authentication

Please scan the QR code with your EU Login mobile app and type in the generated code below.

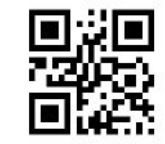

Code generated by your app

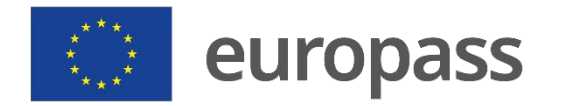

# **Additional information**

- You can find additional information on how to create your EU Login account and set-up two-factor authentication on the <u>EU Login User guide</u>.
- Please refer to the guide above if instead of the mobile verification, you wish to set up a Securiy Key (SK) and/or Trusted Platforms (TP) authentication method.
- You can also have a look at this tutorial video.

#### www.europass.eu

If you followed all the steps and did not manage to set up the two-factor authentication, please <u>contact</u> the EU Login External Support (EC working hours: 8 a.m.- 7 p.m. CET)

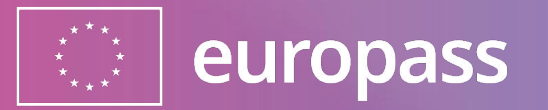

# **Thank You**